# 2025 Oliphant Science Awards

**Online Project Submission** 

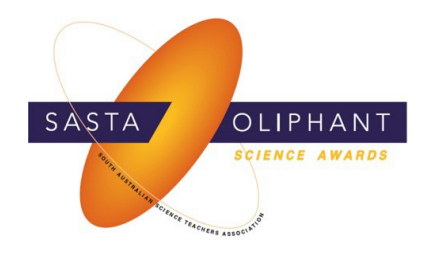

### 6<sup>th</sup> to 29<sup>th</sup> June 2025

Citizen Science, Multimedia\*, Science Writing and Scientific Inquiry projects along with reports for Programming, Apps and Robotics.

## 21<sup>st</sup> to 27<sup>th</sup> July 2025

Models & Inventions and Crystal Investigation reports / risk assessments MUST be submitted online. Supporting videos\* for Games may also be submitted online.

\*Please note: mp4 / video files <u>will not be accepted</u> due to the size and difficulty uploading to the website. All videos will need to be uploaded to YouTube (they can be uploaded as an unlisted video if preferred) and a link provided.

#### **Requirements:**

- Access to the unique upload code on your Project Cover Sheet (if you are submitting projects in different categories, there will be a different cover sheet and keycode for <u>each</u> <u>project</u>). Only School Coordinators can download these via their Coordinator's Login.
- Internet access to upload files between 6<sup>th</sup> and 29<sup>th</sup> June 2025.

#### Documents to be uploaded:

The following documents will need to be uploaded for your project depending on whichcategory is being entered:

Please ensure each document you plan to upload has a different name otherwise it will overwrite the file with the same name.

Citizen Science:

- Cover sheet.
- Electronic copy of your Citizen Science journal entry (PDF or Word document)
- Science Writing:
  - Cover sheet.
  - Electronic copy of your Science Writing entry (PDF or Word document)

Scientific Inquiry:

- Cover sheet.
- Electronic copy of your Scientific Inquiry entry (PDF, Word document or JPEG)
- Completed and signed risk assessment form.
- Electronic copy of your Journal / log book.

Multimedia:

- Cover sheet.
- Multimedia project (PPT or link to an unlisted YouTube video or website)
- Electronic copy of your written report (PDF or Word Document)

#### Programming, Apps & Robotics:

- Cover sheet.
- Electronic copy of your Programming, Apps and Robotics Report (PDF, Word Document or .jpeg)
- Any links to your program / app OR photos / videos of your robot in action (PPT or link to an unlisted YouTube video or website).

### Uploading the project

- 1. Visit the Oliphant Science Awards website <u>www.oliphantscienceawards.com.au</u>
- 2. Hover your mouse over the 'Participant Info' tab and click on the 'Online Project Submission' page.

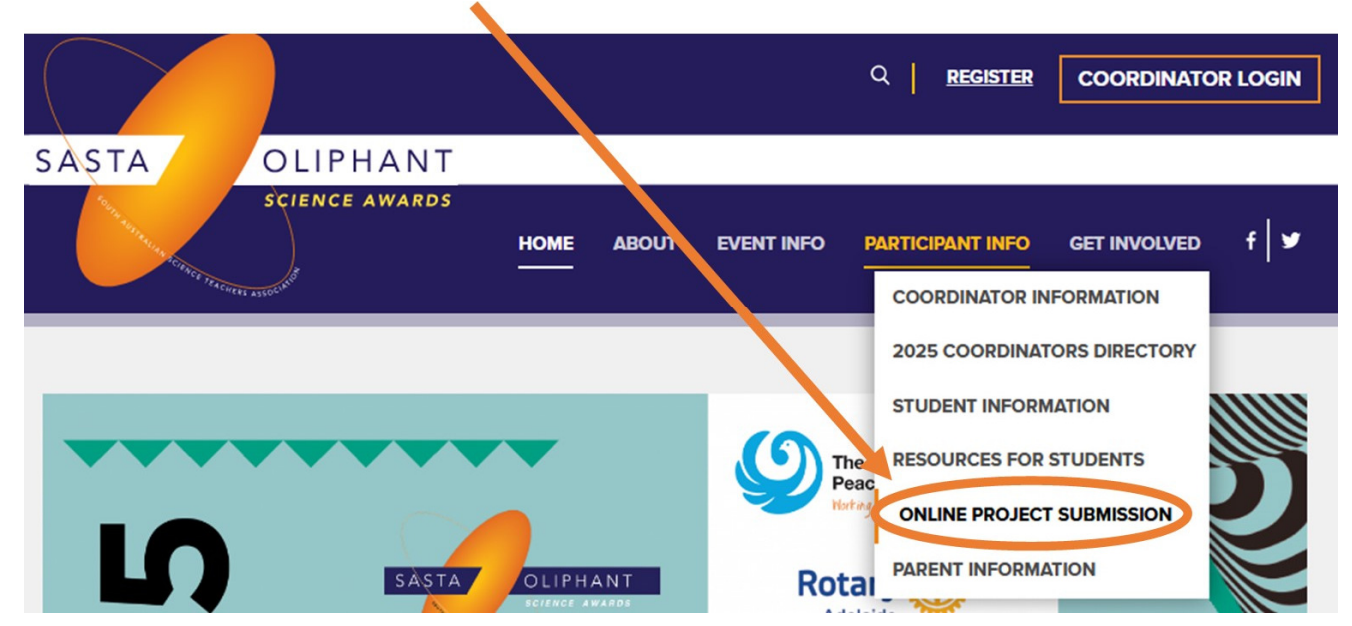

Enter your last name and the keycode/upload code as found on your cover sheet. If it is a group project, please use the last name of the *first student* listed. NOTE!! When uploading a Citizen Science project, no last name is necessary – you can leave that field blank, but ONLY for Citizen Science projects.

| 0813-001                    | Coordinator:<br>School Phone: |           |           |
|-----------------------------|-------------------------------|-----------|-----------|
| Student                     | Gender<br>F                   |           | Patent: N |
| Year Level: R-2             | Group Entry: N                | Students: | 1         |
| Category: Programming, Apps | & Robotics                    | Keycode:  | 9P9E8G2M  |
| Title: TEST                 |                               |           |           |

You need to enter your keycode to continue to the Oliphant Project upload form.

| Last name: | Smith    |       |
|------------|----------|-------|
| Keycode:   | 9P9E8G2M |       |
|            |          | login |

4. Click on 'login' and you will see the following details:

| Project: TEST |                            |          |
|---------------|----------------------------|----------|
| Category:     | - Select -                 | Required |
| Document:     | Choose File No file chosen | Required |
|               |                            |          |
|               |                            | upload   |
|               |                            |          |
|               |                            | finish   |

- 5. Choose the category you are entering, click 'choose file', select the first document and click 'upload'.
- 6. Once this document has been uploaded you will see the following message at the bottom of your screen. You can then upload another document (please ensure each document you upload has a different name otherwise it will overwrite the file with the same name).

| Project: TEST    |                       |   |          |
|------------------|-----------------------|---|----------|
| Category:        | Science Writing       | ~ | Required |
| Document:        | Choose File TEST.docx |   | Required |
| Upload complete. |                       |   |          |
|                  |                       |   |          |

7. When you have uploaded all the documents for this entry click on the 'finish' button tofinalise the submission.

| Project: TEST                   |                            |                     |          |  |  |
|---------------------------------|----------------------------|---------------------|----------|--|--|
| Category:                       | - select -                 | ~                   | Required |  |  |
| Document:                       | Choose File No file chosen |                     | Required |  |  |
|                                 |                            |                     |          |  |  |
|                                 |                            |                     | upload   |  |  |
| Uploaded files for this project |                            |                     |          |  |  |
| File name                       | Category                   | Date                |          |  |  |
| TEST.docx                       | Science Writing            | 2021-03-04 15:17:09 |          |  |  |
|                                 |                            |                     |          |  |  |
|                                 |                            |                     | finish   |  |  |

8. When you click the finish button, it will take you back to the first screen. When you are finished, you can close out of this window. If you have another student project to enter you canthen start the process again entering the student's last name and keycode.